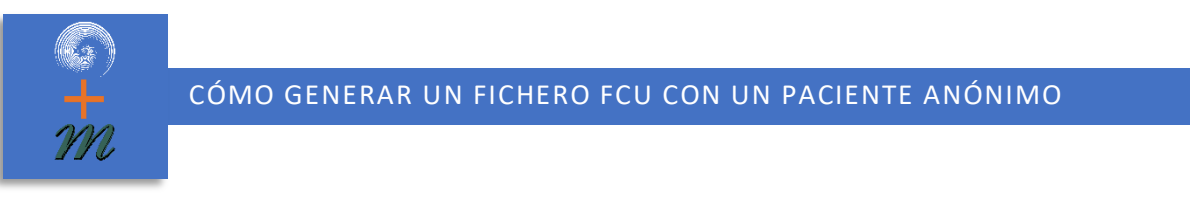

1- Entrar en la Base de Datos del Programa de MMS y seleccionar el paciente que nos interese copiar.

| MMS Database                        |                      |  |
|-------------------------------------|----------------------|--|
|                                     |                      |  |
| &                                   |                      |  |
| New patient                         |                      |  |
|                                     |                      |  |
| Patient                             |                      |  |
| Test person, Mr.<br>Male 12/05/1956 | Seleccionar paciente |  |

2- Ir al Menú Principal y desplegar:

| MMS Database  |                   |     |
|---------------|-------------------|-----|
|               | Desplegar el menu | й — |
| Patient       | , Recent patients |     |
| Investigation | •                 |     |
| The Utilities | •                 |     |
| Settings      | •                 |     |
| 🛄 Manuals     | •                 |     |
| About         |                   |     |
| Exit          |                   |     |
|               |                   |     |

3- Seleccionar la Opción Paciente -> Archivar

| MMS Database   | 7                           |         |             |          |
|----------------|-----------------------------|---------|-------------|----------|
|                | 5                           |         |             |          |
| 2 Patient      | Patient                     |         |             |          |
| Minvestigation | • Edit                      |         |             |          |
| 1 Utilities    | • Delete                    |         |             |          |
| Settings       | Undelete pa                 | atients | Seleccionar | Archivar |
| Manuals        | <ul> <li>Restore</li> </ul> |         |             |          |
| About          | Memo<br>Questionna          | ires    |             |          |
| 扪 Exit         |                             |         |             |          |

4- Buscar la Capeta en donde queremos guardar (Escritorio) y recordar marcar la opción de archivar como anónimo.

|              | Archive patien  | t                                          | ×          |
|--------------|-----------------|--------------------------------------------|------------|
|              | 📜 FCU           | Seleccionar Carpeta                        |            |
|              | Archive patient | anonymously<br>at (upto v8.2)<br>s-win\ECU | $\bigcirc$ |
| Anónimamente |                 | Tamaño Tipo de ele                         | Fecha de   |
|              |                 | · · · · · · · ·                            |            |

5- Pulsar Archivar:

|                  | Archive patient X                                                                                                    |
|------------------|----------------------------------------------------------------------------------------------------|
| Archivar Anónimo | Escritorio Seleccionar Escritorio  Escritorio Archive patient anonymously Old FCU format (upto v8.2) Selected: C:Wisers/Carol/Desktop                      |
|                  | Nombre Tamaño Tipo de ele Fecha de<br>Dropbox<br>OneDrive<br>Carol<br>Este equipo<br>Bibliotecas<br>Red<br>acredataciones Carpeta de 14/05/202<br>Archivar |

6- Cuando el fichero está copiado aparece el siguiente mensaje y pulsar OK

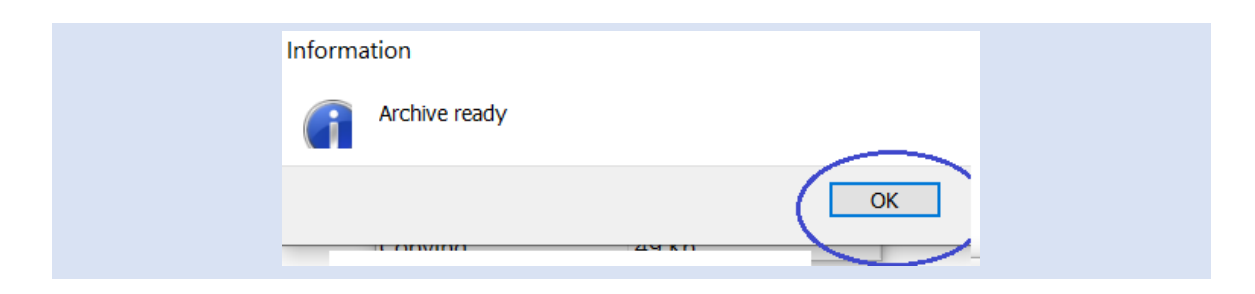

7- El fichero resultante es el que hay que adjuntar al formulario.

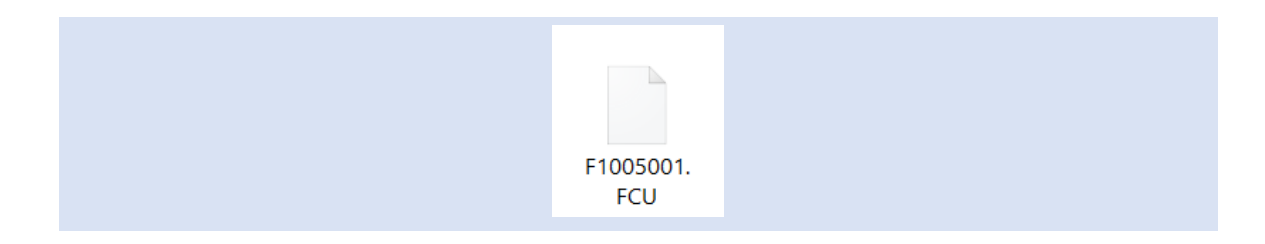